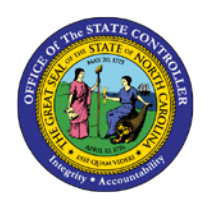

## **BENEFITS PARTICIPATION REPORT**

JOB AID BEN-2 | HRBEN0072

This job aid provides a guide to running a Benefits Participation Report in the Integrated HR/Payroll System. This is not a BI report. The Benefits Participation Report can tell you in real time who in your organization (for whom you have security access) is enrolled in a specific plan(s).

|                 | Er<br>Menu Edit Favorites Extras System Help                           |  |  |  |  |  |
|-----------------|------------------------------------------------------------------------|--|--|--|--|--|
| 9               | 🕈 🗭 HRBEN0072 🛛 🔄 🛛 🕄 🛛 🖓 🔛 🛛                                          |  |  |  |  |  |
| SAP Easy Access |                                                                        |  |  |  |  |  |
|                 |                                                                        |  |  |  |  |  |
|                 | 🗢 🔂 SAP menu                                                           |  |  |  |  |  |
|                 | Cross-Application Components                                           |  |  |  |  |  |
|                 | <ul> <li>Cross-Application components</li> <li>Construction</li> </ul> |  |  |  |  |  |
|                 | C Accounting                                                           |  |  |  |  |  |
|                 | Information Systems                                                    |  |  |  |  |  |
|                 | D 🗋 Tools                                                              |  |  |  |  |  |

- 1. Enter the transaction **HRBEN0072**.
- 2. Press enter or click the green check.

|   | Participation      |                 |                |
|---|--------------------|-----------------|----------------|
|   | 🕀 🔁                |                 |                |
|   | Further selections | 🜩 Search helps  | •              |
|   | Period             |                 |                |
|   | O Today            | O Current month | 🔘 Current year |
|   | O Up to today      | O From today    |                |
| 3 | Other period       |                 |                |
|   | Period             | 4 01/01/2010    | То             |
|   |                    |                 |                |

- 3. Select Other period.
- 4. Enter the date **01/01/2010** for Annual Enrollment participation.

BN

| P | articipation                                                                                                    |   |            |
|---|----------------------------------------------------------------------------------------------------|---|------------|
|   | Search helps         rind         Choose Selection Fields         Selection options       Selection fields         Selection options       Personnel number         Company code       Image: Company code         Personnel area       Image: Company code         Personnel subarea:       Image: Company code         Personnel area       Image: Company code         Personnel area       Image: Company code         Personnel area       Image: Company code         Personnel area       Image: Company code         Personnel area       Image: Company code         Personnel area       Image: Company code         Personnel area       Image: Company code         Personnel area       Image: Company code         Personnel area       Image: Company code         Personnel area       Image: Company code         Personnel area       Image: Company code         Personnel administrator       Image: Company code         Personnel administrator       Image: Company code         Personnel administrator       Image: Company code         Personnel administrator       Image: Company code         Personnel administrator       Image: Company code         Pers.area/subarea/cost center       Image: Company |   | Org. struc |
|   | AV Selection:                                                                                                    | 1 |            |
|   | <ul> <li>✓ ×</li> </ul>                                                                                                    |   |            |

- 5. Select *Further selections*.
- 6. Select **Personnel** area under the Selection options.

|   | Selection options             |      |   | Selection fields |   |
|---|-------------------------------|------|---|------------------|---|
|   | Selection options             |      | _ | Selection fields | R |
|   | Employment status             | 7    |   | Personnel number |   |
|   | Company code                  | ⊡/ ▶ | I | Personnel area   |   |
|   | Personnel subarea             |      |   |                  |   |
|   | Employee group                |      | 1 |                  |   |
|   | Employee subgroup             | ŀ    | • |                  |   |
|   | Payroll area                  |      | - |                  |   |
|   | Administrator group           |      |   |                  |   |
|   | Payroll administrator         |      |   |                  |   |
|   | Personnel administrator       |      |   |                  |   |
|   | Time recording administrator  |      |   |                  |   |
|   | Pers.area/subarea/cost center |      |   |                  |   |
|   | Employee group/subgroup       | -    |   |                  |   |
|   |                               |      |   |                  |   |
| 2 | 5 🕾                           |      |   | Selection: 2     |   |

- 7. Click the Personnel area to the Selection fields section.
- 8. Press Enter or Click the green check.

| Participation      |                 |                |  |  |  |  |
|--------------------|-----------------|----------------|--|--|--|--|
| <b>⊕</b>           |                 |                |  |  |  |  |
| Eurther selections | Search helps    | 🔹 On           |  |  |  |  |
| Period             |                 |                |  |  |  |  |
| O Today            | O Current month | O Current year |  |  |  |  |
| O ∪p to today      | ○ From today    |                |  |  |  |  |
| Other period       |                 |                |  |  |  |  |
| Period             | 01/01/2010      | То             |  |  |  |  |
|                    |                 |                |  |  |  |  |
| Selection          |                 |                |  |  |  |  |
| Personnel Number   |                 | <b>₽</b>       |  |  |  |  |
| Personnel area     | 9 1401 3        | \$             |  |  |  |  |

9. Select your **Personnel area**.

**NOTE:** The report does not run unless your personnel area is selected.

|    | Participation         |                 |                |
|----|-----------------------|-----------------|----------------|
| 11 | <b>⊕ №</b>            |                 |                |
|    | Further selections    | Search helps    | 🖒 Org. struc   |
|    | Period                |                 |                |
|    | 🔿 Today               | O Current month | 🔿 Current year |
|    | 🔿 Up to today         | O From today    |                |
|    | Other period          |                 |                |
|    | Period                | 01/01/2010      | То             |
|    |                       |                 |                |
|    | Selection             |                 |                |
|    | Personnel Number      |                 | ₽              |
|    | Personnel area        | 1401            | <b>₽</b>       |
|    |                       |                 |                |
|    |                       |                 |                |
|    | Additional selection  |                 |                |
|    | Benefit area          | NC              |                |
|    | 1 st Program Grouping |                 | to             |
|    | 2nd Program Grouping  |                 | to             |
|    | Benefit plan          | 10 ADDC 🕞       | to             |
|    |                       |                 |                |

10. Select the benefit plan or plans for which you want to view employees' participation.

**NOTE:** In this example, you will get a list of employees enrolled in the Core AD&D plan effective January 1, 2010.

11. Execute the report.